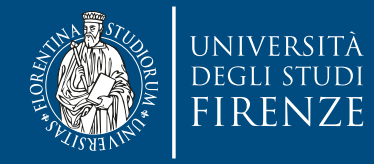

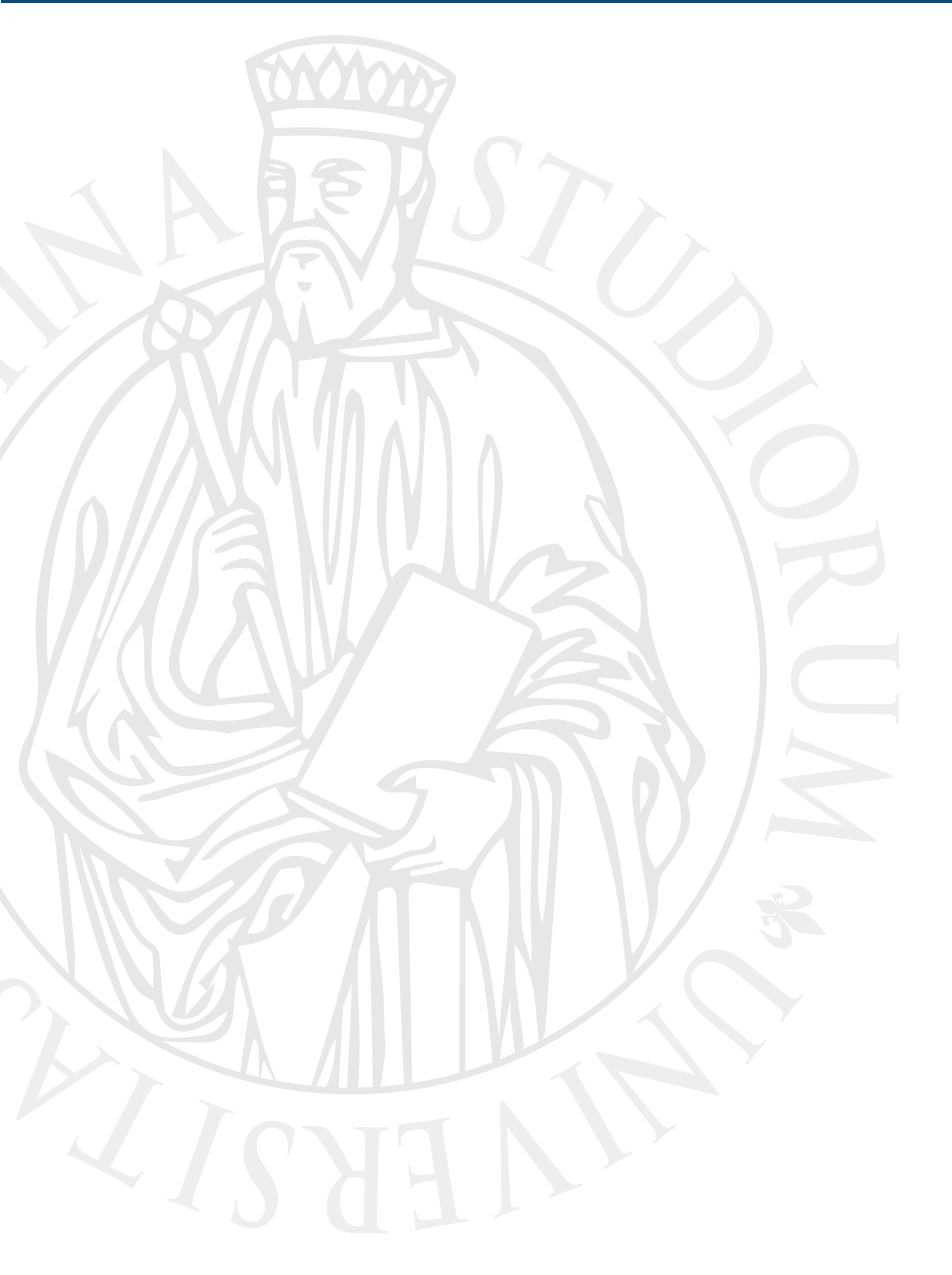

## Come configurare il proxy con Firefox

Per accedere da casa alla risorse elettroniche ad accesso riservato

Firenze, 07/04/2020

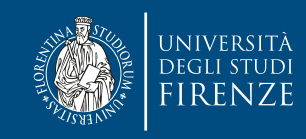

È possibile consultare le risorse ad accesso riservato del Sistema Bibliotecario d'Ateneo, come riviste elettroniche e banche dati in abbonamento, da una postazione Internet esterna alla rete di Ateneo tramite il **server Proxy** 

Attraverso tale sistema risulta infatti che la connessione avvenga dall'Università di Firenze e non dal computer da cui effettivamente avviene la richiesta.

Possono utilizzare il servizio gli utenti interni dell'Ateneo di Firenze (Studenti, Docenti e ricercatori, Borsisti, assegnisti, dottorandi, Personale tecnicoamministrativo e chiunque altro abbia un rapporto ufficiale di studio o lavoro con l'Università di Firenze), e quegli utenti esterni che sono stati accreditati direttamente dal Dirigente del Sistema Bibliotecario d'Ateneo e dal Direttore della Biblioteca.

NB Per questo tutorial abbiamo usato Firefox (versione 74.0) con MAC OS Mojave. Differenti versioni del browser e/o del Sistema operativo potrebbero generare piccole differenze nella procedura

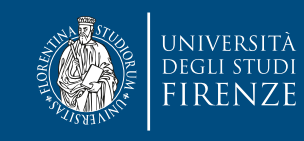

- Aprire Firefox. Per il settaggio del Proxy è consigliabile utilizzare Firefox perché la configurazione del proxy non influenza le impostazioni generali del computer. In questo modo potrete utilizzare un browser differente (ad es. Chrome) per la libera navigazione in internet mentre solo Firefox per accedere alle risorse elettroniche di ateneo. Firefox è scaricabile gratuitamente da <u>https://www.mozilla.org/it/firefox/new/</u>
- Andare sul Menù di Firefox (in alto a destra, dopo la barra degli indirizzi e del cerca, cliccare sulle tre linee) e cliccare su Preferenze

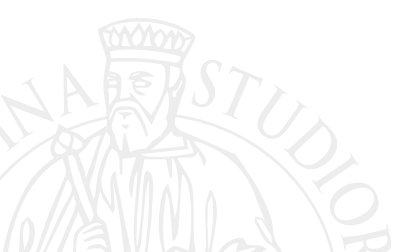

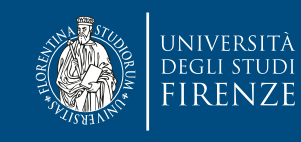

## Cliccate su PREFERENZE se avete un sistema operativo Mac, se avete un sistema operativo Windows cliccate su OPZIONI

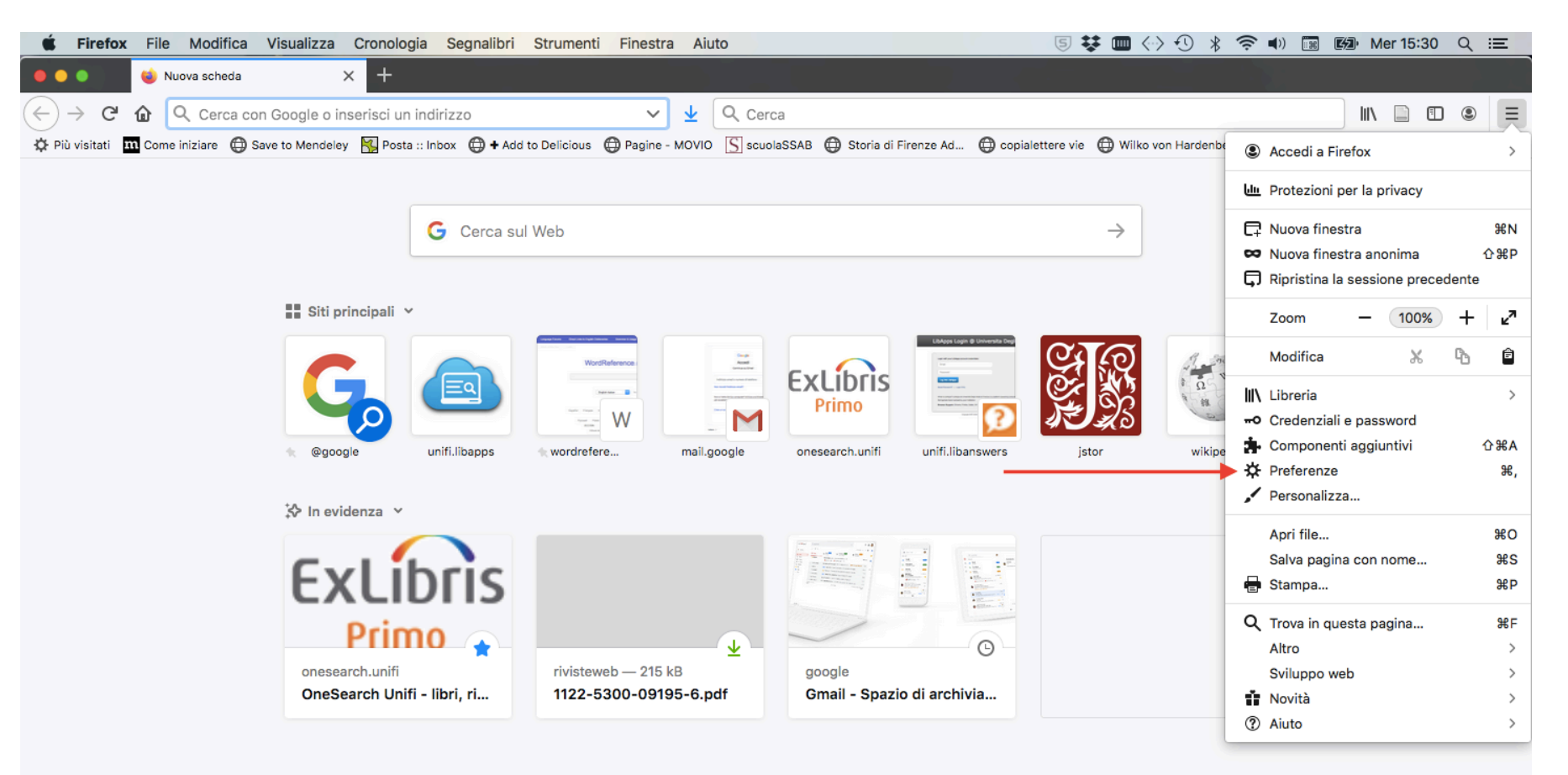

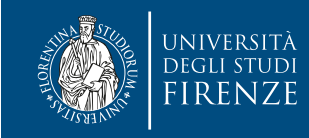

| <b>É Firefox</b> File Modifica Vis                         | sualizza Cronologia Segnalibri Strumenti Finestra Aiuto                                      | 5 😻 💷 <◇> ① 🖇 🛜 🐠 🖼 🖾 Mer 15:30 Q 😑                                                     |
|------------------------------------------------------------|----------------------------------------------------------------------------------------------|-----------------------------------------------------------------------------------------|
| Preferenze                                                 | × +                                                                                          |                                                                                         |
| $\leftarrow$ $\rightarrow$ C $\textcircled{o}$ Firefox abo | ut:preferences 🏠 👱 🔍 Cerca                                                                   |                                                                                         |
| 🔅 Più visitati 👖 Come iniziare   Save                      | to Mendeley 🔣 Posta :: Inbox 🌐 🕈 Add to Delicious 🌐 Pagine - MOVIO [ S scuolaSSAB 🌐          | Storia di Firenze Ad 🖨 copialettere vie 🖨 Wilko von Hardenbe 🖨 L'Indice dei Libri del 📎 |
|                                                            | Q Cert                                                                                       | ca nelle preferenze                                                                     |
| 🔆 Generale                                                 | Queste impostazioni sono determinate in base alle caratteristiche hardware del<br>operativo. | l computer e al sistema                                                                 |
| Pagina iniziale                                            |                                                                                              | Scorrere fino a Impostazioni                                                            |
| Q Ricerca                                                  | Navigazione                                                                                  | di rete e cliccare su                                                                   |
| Privacy e sicurezza                                        | ✓ Utilizza lo scorrimento automatico                                                         | Impostazioni                                                                            |
| Sync                                                       | ✓ Utilizza lo scorrimento continuo                                                           |                                                                                         |
|                                                            | Utilizza sempre i tasti direzione per navigare nelle pagine                                  |                                                                                         |
|                                                            | Cerca nel testo quando si digita qualcosa                                                    |                                                                                         |
|                                                            | ✓ Attiva controlli picture-in-picture Ulteriori informazioni                                 |                                                                                         |
|                                                            | Consiglia estensioni durante la navigazione Ulteriori informazioni                           |                                                                                         |
|                                                            | Consiglia funzioni durante la navigazione Ulteriori informazioni                             |                                                                                         |
|                                                            | Impostazioni di rete                                                                         |                                                                                         |
| 🛃 Estensioni e temi                                        | Determina come Firefox si collega a Internet. Ulteriori informazioni                         | Impostazioni                                                                            |
| ③ Supporto per Firefox                                     |                                                                                              |                                                                                         |

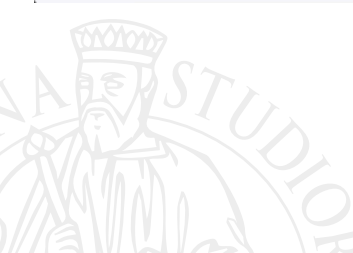

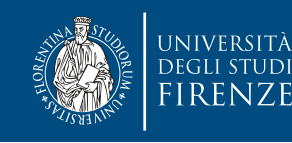

| onfigurazione    | dei proxy per l'accesso a Internet                 |       |          |
|------------------|----------------------------------------------------|-------|----------|
| Nessun proxy     |                                                    |       |          |
| ) Individua auto | omaticamente le impostazioni proxy per questa rete |       |          |
| Utilizza le imp  | oostazioni proxy del sistema                       |       |          |
| Configurazio     | e manuale dei proxy                                |       |          |
| Proxy HTTP       | proxyunifi.unifi. <b> </b> t                       | Porta | 8888     |
|                  | Utilizza questo proxy anche per FTP e HTTPS        |       |          |
| Proxy HTTPS      | proxyunifi.unifi.it                                | Porta | 8888     |
| Proxy FTP        | proxyunifi.unifi.it                                | Porta | 8888     |
| Host SOCKS       |                                                    | Porta | 0        |
|                  | SOCKS v4 ( SOCKS v5                                |       |          |
| Configurazio     | ne automatica dei proxy (URL)                      |       |          |
|                  |                                                    | F     | Ricarica |
|                  |                                                    |       |          |
|                  |                                                    |       |          |
|                  |                                                    |       |          |
|                  | 400 400 4 0 0 4                                    |       |          |

Spuntate Configurazione manuale dei proxy e inserite l'indirizzo proxy:

Proxyunifi.unifi.it

Inserite il numero di porta : 8888

Spuntate la casella «Utilizza questo proxy anche per FTP e HTTPS» e poi premi OK

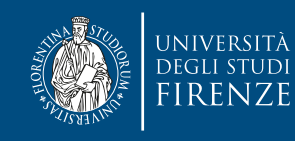

Uscite da Firefox e poi rientrate. Alla riapertura del browser il sistema vi chiederà le credenziali di Ateneo per l'autenticazione. Inserite le credenziali e cliccate su OK

| 2            | Autenticazione richiesta - Mozilla Firefox                                                                                               |  |
|--------------|----------------------------------------------------------------------------------------------------|--|
| •            | Il proxy moz-proxy://proxy-auth2.unifi.it:8888 richiede un<br>nome utente e una password. Il sito riporta: "Proxy Server<br>Autenticato" |  |
| Nome utente: |                                                                                                    |  |
| Password:    |                                                                                                    |  |
|              | Annulla OK                                                                                                    |  |

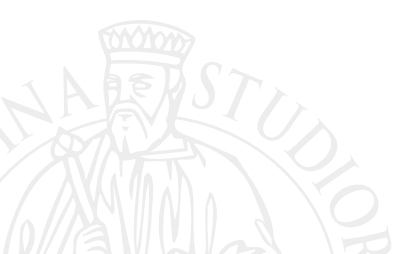

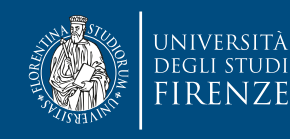

Andate su OneSearch all'indirizzo <u>https://onesearch.unifi.it/</u> e autenticatevi al solito in alto a destra su LOGIN. A questo punto siete in grado di consultare le risorse elettroniche ad accesso riservato per gli utenti dell'Università di Firenze.

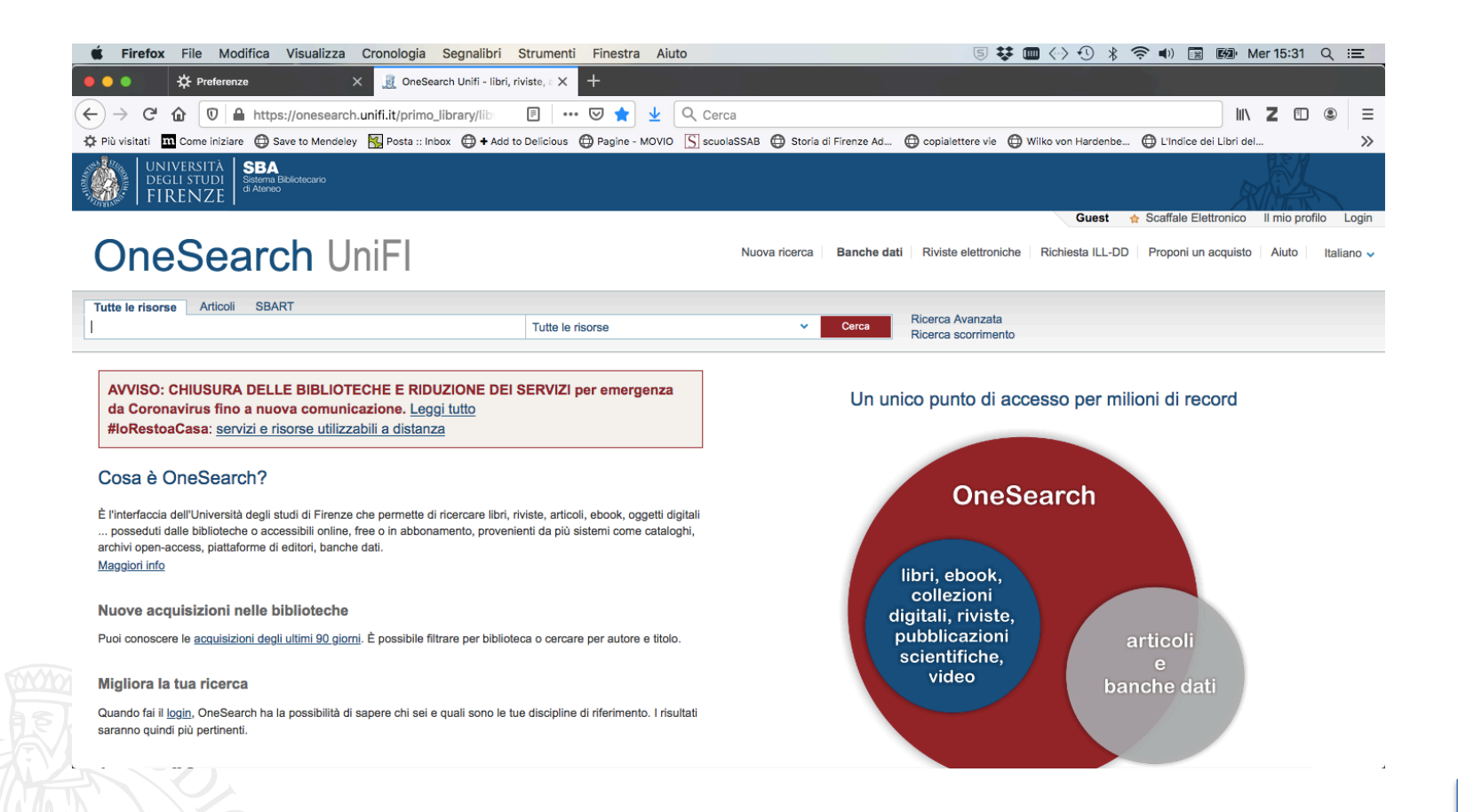

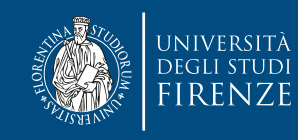

Se dopo aver fatto la procedura non riuscite ancora a visualizzare le risorse elettroniche, vi suggeriamo di verificare il vostro indirizzo IP su un servizio come *What is my IP* <<u>https://www.whatismyip.com/it/</u>>, che identifica la rete alla quale ci si sta connettendo.

Se la stringa di numeri che compare come vostro indirizzo IP non inizia con "150.217.1" significa che la connessione con la rete universitaria non è riuscita. In questo caso si può provare a rivedere la procedura fatta per riconfigurare il browser o ad utilizzarne un altro.

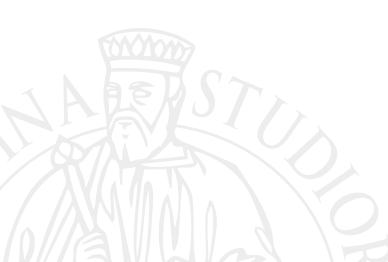